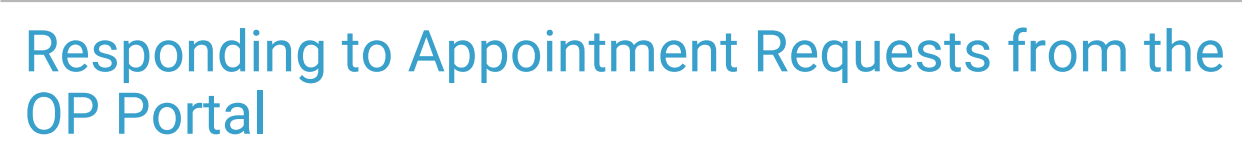

Last Modified on 10/22/2024 4:00 pm EDT

Office Practicum

## About

Currently, parents can request to schedule and appointment from the OP Portal. The Appointment Request form will document the patient, reason for visit, and preferred days/dates/times. The Appointment Request will come into your Unread Portal tab of the Message center.

## Complete and Respond to a Request to Schedule an Appointment

- 1. Navigate to the Unread Portal tab of the Message Center.
- 2. Select and review the **request message**. The contents of the message are displayed in the lower section of the Message Center window (as with all messages in OP).
- 3. Navigate to the practice schedule and schedule, cancel, or reschedule the appointment, depending on the nature of the message, as you normally would.
- 4. Return to the Message Center window, and with the message selected, click the Reply button.
- 5. Enter your **Response** to the message in the Response field, or click the Phrase Construction button to add a pre-typed phrase.
- 6. Below the Response field, select the **Completed: remove from all inboxes** radio button to ensure the message is no longer displayed as unread in the inbox of other users.
- 7. Click the Send button. Your response is sent to the patient/parent.

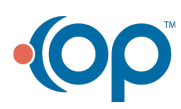